# NC- AD300D Signaling Converter User Manual

Version 1.0 Doc number: 0020055 By: Grant Liu 2007-11-28

- 1 -

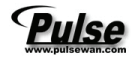

#### Foreword

The purpose of this manual is to supply operating, set up and configure with the information needed to properly and quickly set up and configure the Nice Communication AD300D Signaling converter.

We had made every effort to ensure that the information in this manual is accurate and adequate

ulse

# Contents

#### 1 Equipment Description

- 1.1 Brief introduction
- 1.2 Hardware construction

#### 2 Configure AD300D step by step

- 2.1 Main procedure for AD300D Configure
  - 2.1.2 Preparation for configure AD300D
  - 2.1.3 Start configuring AD300D
- 2.2 Guidance of using Dconfig.exe
  - 2.1.2 MGconfig.exe Main interface
  - 2.1.3 Write and read the configuration through ROM/RAM
  - 2.1.4 Instruction for the System setup
  - 2.1.5 Instructions for PCM set up
  - 2.1.6 Instructions for Signal parameter setup
  - 2.1.7 Instruction for Register Server parameter set up
  - 2.1.8 Instruction for VoIP parameter set up
  - 2.1.9 Fax parameter set up
  - 2.1.10Instructions for PcmRule set up
  - 2.1.11 Router table parameter set up
  - 2.1.12Call number convert parameter set up
  - 2.1.13Black and white call list parameter set up
  - 2.1.14 Virtual call parameter set up
  - 2.1.15SLC (Subscriber Line Circuit) part
  - 2.1.16Parameter setting for line part
  - 2.1.17 Parameter setting for LineGroup
  - 2.1.18 Parameter setting for Operation
  - 2.1.19Parameter setting for SIcRouter
  - 2.1.20System menu
  - 2.1.21Config menu
- 2.3 AD300E monitor tool wcdrrx.exe

#### Appendix 1 Using wftpd.exe to load bin file

#### Appendix 2 Message for SS7 Signaling description

- 3 -

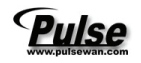

## 1 Equipment Description

## 1.1 Brief introduction

NC-AD300D Signaling Converter is designed by Nice Communication with new concept and combination our rich experience in traditional telephony technology in signaling, switching and CTI(computer telephony integration), NC-AD300D can support SS7, ISDN PRI, V5, R2, Q.SIG, with the flexible configuration for each E1, NC-AD300D solve the problem for the signaling mismatch between different telecom equipment.

NC-AD300D can also be used as a E1 switch, with provide CTI Link, NC-AD300D can be integrated with PC, to be used as a call center, switching platform, signaling collection, voice recording, etc.

## 1.2 Main specification

- Signaling support : SS7, PRI, Q.SIG, R2, V5.2
- Interface Connector: 16 E1 (T1) , 1 10/100M network, 1 RS232 console
- Link: 16 SS7 links, 16 PRI
- Switching Volume: 2048 x 2048
- Clocking accuracy: stratum 3 Clock.
- Clocking Source: E1, inner.
- Resource: 256 Voice channels, 256 meeting channels, 256 DTMF channels, FSK inspection and delivery.
- Convert any signaling between SS7, ISDN PRI, Q.SIG, V5.2, R2
- Multi router, inter-office management, Intelligent router distribute and telephone traffic sharing
- Grouping switching management
- User identifier, can provide black and white name list or connect to the database
- Powerful calling function to provide customize calling mode.
- Voice management function with voice record and voice play
- Meeting function
- Calling number and called number modification
- Real time telephone traffic monitor and handling
- Can expand the capacity through multi stack
- Provide CTILink API interface for user program control
- Physical Specification

| Item          | Specification          |
|---------------|------------------------|
| Input voltage | -48v DC or 200~240V AC |
| Power         | 30 W                   |

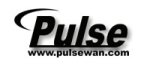

| Dimension   | (width×depth×height) |              | 480mm×290mm×40mm (1U) |
|-------------|----------------------|--------------|-----------------------|
| Weight      |                      | ight         | 3 kg                  |
| Environment |                      | Temperature  | 0℃~50℃                |
|             |                      | Rel Humidity | Less than 80%         |

## 1.3 Hardware construction

AD300E is1U high standard telecom equipment, with its 19 inch width, can be easily put into standard control cabinet.

This is the LED indicator in the AD300D front panel:

The LED in front panel indicate the operation condition of equipment, from left to right, the

meaning of each LED is below:

#### Run Link Speed D1 D2 D3 D4 D5 D6 D7 D8 D9 D10 D11 D12 D13 D14 D15 D16

Below table is the description of these LED:

| Description                                             | Indicator | Status change |            |          |                 |                 |         |
|---------------------------------------------------------|-----------|---------------|------------|----------|-----------------|-----------------|---------|
|                                                         |           | Green         |            | Red 2    |                 |                 |         |
|                                                         |           | on            | off        | blink    | on              | off             | blink   |
| Run(1)                                                  | Equipment | Power         | Power      | /        | abnormal        | /               | Normal  |
|                                                         |           | normal        | failure    |          |                 |                 |         |
| Link                                                    | Network   | Normal        | Failure    | Data     | /               | /               | /       |
|                                                         |           |               |            | transfer |                 |                 |         |
| Speed                                                   | Net speed | 100M          | 10M        | /        | /               | /               | /       |
| D1                                                      | РСМО      | Link OK       | No Link or | /        | Lose            | synchronization | Warning |
|                                                         |           |               | Link       |          | synchronization |                 | from    |
|                                                         |           |               | Failure    |          |                 |                 | other   |
|                                                         |           |               |            |          |                 |                 | side    |
| D1 to D16 indicator the same meaning from PCM0 to PCM15 |           |               |            |          |                 |                 |         |

① Please confirm power supply before order AD300D, now we can provide 2 kinds of power voltages: 220V AC and -48 DC

② Some abnormal light indication can be recovered by modify configuration, don't mean hardware malfunction.

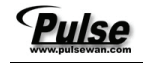

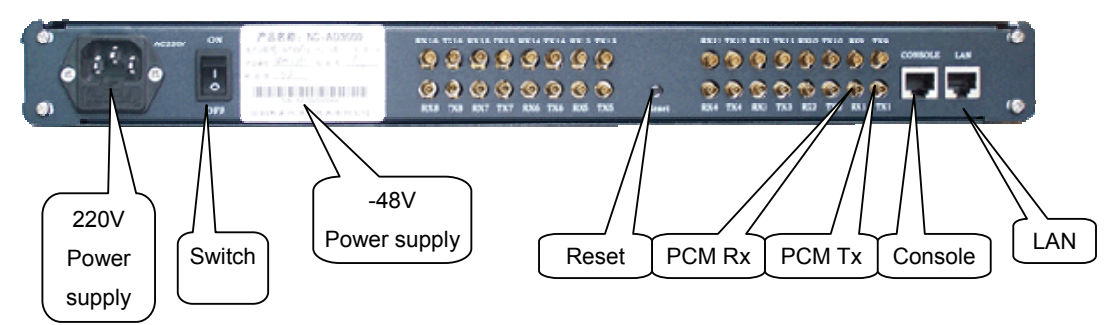

Button and connector in the back panel please see following figure:

## 2 Configure AD300D Signaling Converter

2.1 Main procedure for NC-AD300D Configure:

#### 2.1.1 Preparation for configure AD300D

Check the packing list to make sure no items are missed in the box, to start install and configure AD300D, you must have below things ready at least:

A Standard PC with network adapter

E1 cable (BNC head one side to AD300D, the head of another side will be decided by the customer equipment)

A Console cable (provide with AD300D)

A network cable with RJ45 on both sides (provided with AD300D)

There are 2 ways to configure AD300E, one is connect with PC directly, the other is connect through LAN, please be noticed that when connect with PC directly, a crossover network cable must be used!

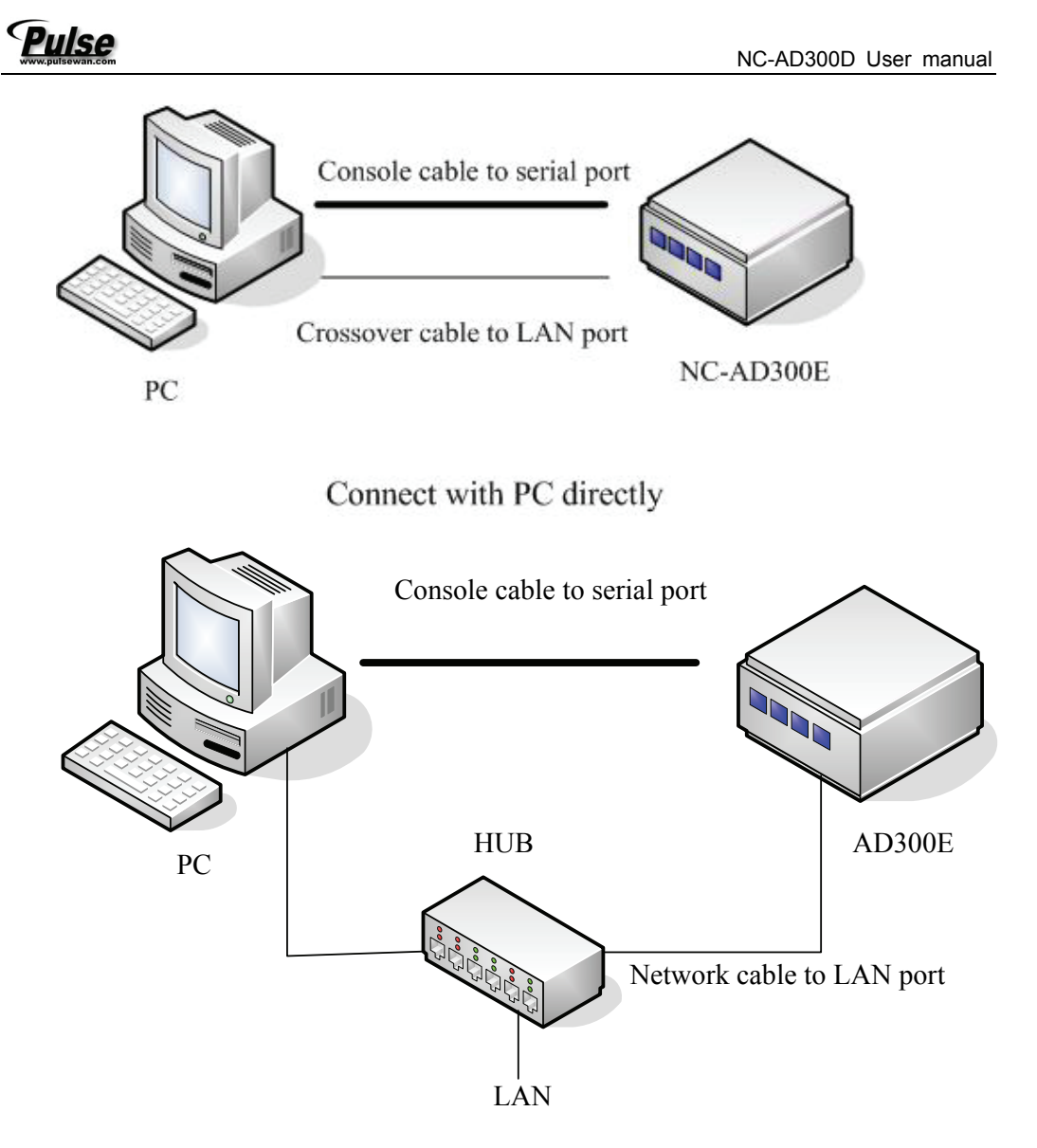

Connect with PC through LAN

#### 2.1.2 Start configuring AD300D

Step 1 Install the software tools to PC, the CD comes with AD300D as accessories contains call necessary tools to configure AD300D.

Setup a HyperTerminal at windows system

Click "Start->Program->Accessory->Communication->Hyper Terminal", pop up the interface below, random input a name like 'AD300D', then select a listed Icon.

- 7 -

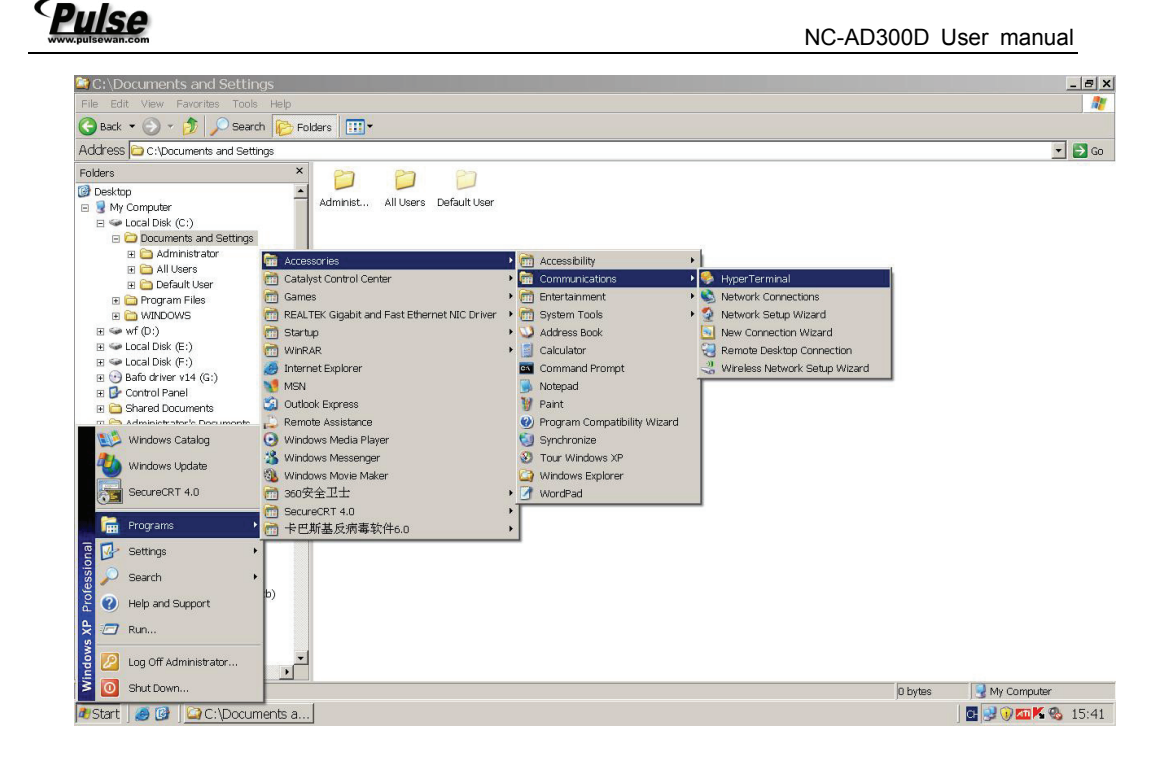

set up a new connection, input a name for this connection as "AD300D"

|                      | yperTerminal                                                                                                    | <u>- 0 ×</u> |
|----------------------|----------------------------------------------------------------------------------------------------|--------------|
|                      | ner nege                                                                                                    |              |
|                      | Connection Description       2 ×         Image: New Connection       Image: New Connection         Enter a name and choose an icon for the connection:       Name:         Icon:       Image: New Connection         Icon:       Image: New Connection         Icon:       Image: New Conne |              |
| Disconnected Auto de | atert Auto detert ISCROLL ICAPS INUM ICapture IPrint echo                                                                                                    | 1            |

Click 'Yes' to next step

# Pulse

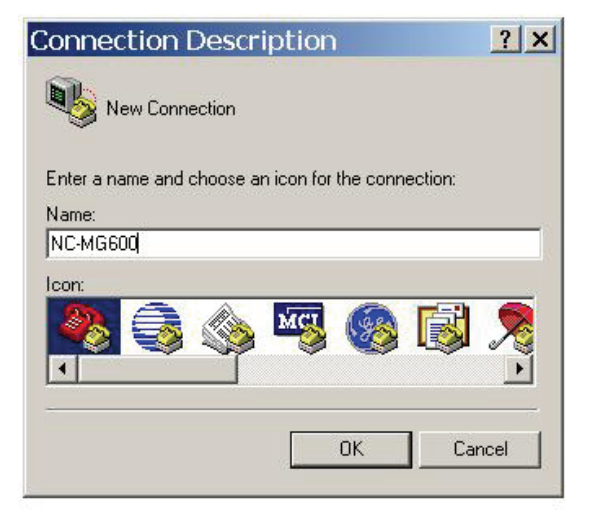

#### Click OK to next step

| D                                        | ? ×                                                                                                    |                                                                                                    |
|------------------------------------------|----------------------------------------------------------------------------------------------------|----------------------------------------------------------------------------------------------------|
| 600                                      |                                                                                                    |                                                                                                    |
| the phone number that you wa             | int to dial:                                                                                                    |                                                                                                    |
| China (86)                               | *                                                                                                    |                                                                                                    |
| 0755                                     |                                                                                                    | Select the COM port                                                                                                    |
|                                          |                                                                                                    | is connected                                                                                                    |
| COM4<br>COM4<br>TCP/IP (Winsock)<br>OK C | ancel                                                                                                    |                                                                                                    |
|                                          | D<br>COM4<br>COM4<br>COM | COM4<br>COM4<br>COM4 |

Click OK for next step

- 9 -

×

| 0M4 Propertie    | S      |          |
|------------------|--------|----------|
| Port Settings    |        |          |
| Bits per second: | 115200 | J.       |
| Data bits:       | 8      |          |
| Parity:          | None   |          |
| Stop bits:       | 1      | <u> </u> |
| Flow control:    | None   | •        |

0K

Click 'Restore Defaults', then set the value of 'Bits per second' to 115200, click OK then the HyperTerminal set up has been finished. you can save it to desktop for next time, just click "file -> save as" .......save it to desktop

Apply

Cancel

#### Step 2 Power on the equipment and set IP address through hyper terminal

Open Hyper terminal be installed at step 1, make sure the cable connection for AD300E has been finished correctly

Power on AD300E you will see information show in hyper terminal as below

NEOS System Boot Copyright 2000-2005 Nicecomm Tech., Inc.

CPU: ARM Integrator - ARM920T (ARM) BSP version: 3.0/0 Creation date: Jan 5 2006, 19:16:03

Press any key to stop auto-boot... 2

Note: Pressing any key before the instruction time elapsed can terminate the auto boot, and you can manually set up the parameter step by step

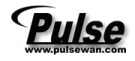

#### Step 3 Assign an effective IP address to AD300D

IF THIS AD300E will be used at a Local Area Network, the IP address must be set at the same segment but no conflict with other IP address, e.g. 192.168.xxx.xxx

During the power on status, as step2, there will be an instruction to terminate the auto boot sequence, for set up the effective IP address, you should press any key to stop auto boot.

After the auto boot stopped, you can see the symbol [VxWorks Boot]: to remind you input command for next operation, below are the explanation for some frequently used commands:

| ? | ;command list during boot statues |
|---|-----------------------------------|
| p | ;parameters for boot              |
| С | ;change parameters step by step   |
| x | ;boot from flash                  |

type c to start changing parameters step by step, you will see these parameters with the set value show up

| boot device          | :at            | \Name of equipment             |
|----------------------|----------------|--------------------------------|
| unit number          | :0             | \unit                          |
| processor number     | :0             | \processor number              |
| host name            | :server        | \name of FTP server            |
| file name            | :vxWorks.st    | \file name for upload          |
| inet on ethernet (e) | :192.168.16.94 | \IP address for this equipment |
| host inet (h)        | :192.168.16.85 | \FTP server host IP address    |
| user (u)             | :AD300E        | \user for FTP server           |
| ftp password (pw)    | :nice          | \Password for this FTP server  |
| flags (f)            | :0x0           | \start up parameter            |
|                      |                |                                |

Note: For changing above parameters, just type the new value after the old one Note: There are 2 kinds of symbol instructions during start up, [VxWorks Boot]: means the start up didn't finished, and the " -> " means the start up has been finished successfully, different commands can be effective after different instruction symbol.

Check the IP address of your PC, and set the IP address of AD300E at the same IP segment.

Try to ping this new IP address to see if the connection has been set.

Note: To check the IP address of AD300D, type command "ifconfig" after the instruction symbol " -> ".

#### Step 4 Copy the software from CD to your local pc for using.

Copy **Dconfig.exe** from CD Rom to hard disk driver, this executable file is for configure the parameter of AD300D.

Copy **WCDRRX.EXE** From CD ROM to some place in hard disk driver, this program is for monitor the performance of AD300D

Note: There are 2 ways to monitor the performance of equipment, one is input a command "satl [x]" (x is monitor level, x=0.1.2.3.4.5.6) at hyper terminal, the other is using WCDRRX.EXE for the performance monitoring.

## 2.2 Guidance of using Dconfig.exe

After the correct IP address be configured, using Dconfig tool to configure AD300D through LAN

#### 2.2.1 DConfig.exe interface

Double click EConfigEn.exe, see below interface:

| NC-AD300D C              | onfig                          |             |
|--------------------------|--------------------------------|-------------|
| ystem <u>F</u> astConfi; | g <u>A</u> bout                |             |
| Opertion                 |                                |             |
| IPAddr: 192 . 16         | B . 16 . 101 Connect Disconnec | t Reset     |
| RVVPart: All             | ·▼ <u>R</u> ead <u>W</u> rite  | ROM         |
| System                   | System                         |             |
| - PCM                    | NetPart                        |             |
| PomRule                  | CdrPort: 7200 Mor              | nPort: 7400 |
| HalfLink                 |                                |             |
| AppAbout                 | HardPart                       |             |
| Router                   | HardVer: V2.0(New)             | DSP0 Null   |
| Group 0                  | Porphumber 16                  | DSP1 Null   |
| Restrict                 |                                |             |
| WhiteList                | ClockSrc: PCM0                 | DSP2        |
| - BlackList<br>VCaller   | Phasic: 🗖                      | DSP3 Null   |
|                          |                                |             |
|                          |                                |             |
|                          |                                | DSP5 0      |
|                          |                                | DSP6 0      |
|                          |                                |             |
|                          |                                |             |

Type in the correct IP address and click connect to set up the communication between AD300E configure tool and AD300E Media gateway. If connect OK, the color of IPAddr text box will be grey.

! if the color doesn't change means communication can not be set up, try to ping the IP address to see OK, or check the IP address of AD300D and the IP of your PC are at the same IP segment.

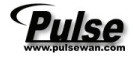

| nc-AD300D Cor                                                                                                    | ıfig                                                                                                    |                                                     |
|----------------------------------------------------------------------------------------------------|----------------------------------------------------------------------------------------------------|-----------------------------------------------------|
| NC-AD300D Cor<br>Syster FastConfig<br>1.1<br>Opertion<br>IPAddr: 192 . 168<br>RWPart: All<br>System<br>PCM<br>Signal | fig<br>About<br>1.3<br>1.5<br>. 16 . 101 <u>Connect</u> Disconne<br>Read Write<br>System<br>1.4<br>NetPart | I.8<br>Reset<br>Reset<br>I.9<br>AutoReadWhenConnect |
| PcmRule<br>HalfLink<br>DoginUser<br>Router<br>Group 0<br>Convert<br>Restrict                                         | CdrPort: 7200 Mc<br>HardPart<br>HardVer: V2.0(New) ▼<br>PcmNumber: 16 ▼                                    | DSP0 Null                                           |
| WhiteList<br>BlackList<br>VCaller                                                                                    | ClockSrc: PCM0                                                                                             | DSP2 Null DSP3 Null DSP4 DSP5 0 V                   |
| Modify System Part,Mus                                                                                               | st reset!                                                                                                  | DSP6 D T<br>DSP7 D T<br>UnLogin Unconnect           |

#### 2.2.2 Write and read the configuration through ROM/RAM

This part with operation with Explanation of parameters and command in red square list below

- Operation: to write or read the \*.ini configure file through LAN connection 1.
- The IP address of AD300E 1.1 IPAddr:
- RWPart: select the read or write part of the ini file when try to read or write 1.2

configure from ROM or RAM, options including:

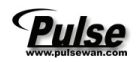

| All        | Ŧ |
|------------|---|
| 🗹 All      | _ |
| 🖌 System   |   |
| 🔽 Router   |   |
| 🗹 Convert  |   |
| 🖌 Restrict |   |
| VCaller    |   |
| 🗸 🗸 🗸 🗸    |   |
| SPD1Addr   |   |
|            |   |

All: All parameters in the config file

System: System parameters

Router: Router parameters

Convert: Number conversion parameters

Restrict: Restrict number parameters (black and white name list)

VCaller: Virtual caller parameters

V5:

SPD1Addr:

- 1.3 Connect: click to connect AD300E through LAN
- 1.4 Read: Read ini config parameters from ROM or RAM of AD300E
- 1.5 Disconnect: Click to disconnect AD300E from LAN
- **1.6 Write**: Write new config parameters to ROM or RAM

Note: To Make the new config file be effected, equipment has to be reset and re-connect to the PC through LAN, click "Reset" then "Disconnect" then "Connect" until the connection be set up.

- 1.7 Reset: Click to reset AD300D, the PC will not connect with AD300E anymore
- **1.8 Rom**: Rom is storage devices of AD300D, data will not lost even power off.
- **1.9 RAM**: RAM is storage devices of AD300D, date will be lost if no power off
- 1.0 Real time message box when operate with the ini file, if read or write the ini file

correctly, message will show to tell operator the operation has been successfully finished.

After receiving a new equipment and start set up with a PC connection through LAN, recommend action is to read all the parameters from ROM, and save it as a ini file in your PC, select "System->Saveini" in the Menu bar to save the ini file to some place.

Pulse, Inc. Toll Free: 888-785-7393 <u>www.pulsewan.com</u> Int'l: 1-951-694-1173

- 15 -

- 16 -

Each time when you try to change and update the config file of AD300D, read and save the pre config file to some place, so you can recover it by write function if the update failed.

#### 2.2.3 Instruction for the System setup

| 🧐 NC-AD300D Con                                | fig                                                 |                          |
|------------------------------------------------|-----------------------------------------------------|--------------------------|
| S <u>y</u> stem <u>F</u> astConfig             | <u>A</u> bout                                       |                          |
| Opertion<br>IPAddr: 192 . 168 .<br>RWPart: All | 16 . 28 <u>Connect</u> <u>Disconnect</u>            | Cmd:Read ROM idx:System  |
| PCM<br>Signal 2<br>PcmRule<br>HalfLink         | CdrPort: 7200 Mon                                   | 2.2<br>Port: 7400<br>2.7 |
| Convert                                        | HardPart 2.3<br>HardVer: 0(New 2.4<br>PcmNumber: 16 | DspFunction<br>DSP0 Null |
| Restrict<br>WhiteList<br>BlackList<br>VCaller  | ClockSrc: PCM0                                      | DSP2 Null                |
|                                                | 2.6                                                 | DSP4                     |
|                                                |                                                     | DSP7                     |
| Modify System Part,Mus                         | t reset!                                            | UnLogin Connected        |

- 2 System: System configure interface
- 2.1 CDRPort: CDR out port
- 2.2 MonPort: Performance Monitor port, used for the wcdrrx.exe, will be introduced

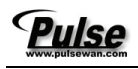

#### later

- 2.3 HardVer: Hardware version. Default will be 2.0
- 2.4 PcmNumber: PCM number of this AD300D, matched with hardware
- 2.5 ClckkSrc: clock sourcing
- 2.6 Phasic: Not used
- 2.7 DspFunction: Not used

| DspFunctior |              |   |  |  |  |  |
|-------------|--------------|---|--|--|--|--|
|             |              |   |  |  |  |  |
| DSP0        | Null         | • |  |  |  |  |
|             | Voc          | ~ |  |  |  |  |
| DSP1        | MFC/DTMF     |   |  |  |  |  |
|             | Conference   |   |  |  |  |  |
| DSP2        | CallerID     | = |  |  |  |  |
|             | MFC/DTMF(ig) |   |  |  |  |  |
| DSP3        | MFC/DTMF(06) | ~ |  |  |  |  |
|             | ,            |   |  |  |  |  |

#### 2.2.4 Instructions for PCM set up

| Opertion<br>PAddr: 192.168. | . 16 . 28 |     | nect Disconn | ect Reset | Cmd:Read F<br>Cmd:Read F<br>Cmd:Read F | ROM idx:Syste<br>ROM idx:Route<br>ROM idx:Code | em ofglen: 31130<br>er table ofglen: 3<br>e convert result:<br>ect | ),Length error!<br>1584,Length err<br>5005 | or!      | $\sim$ |             |
|-----------------------------|-----------|-----|--------------|-----------|----------------------------------------|------------------------------------------------|--------------------------------------------------------------------|--------------------------------------------|----------|--------|-------------|
|                             | 3.1       | 3.2 | 3.3          | 3.4       | 3.5                                    | 3.6                                            | 3.7                                                                | 3.8                                        | 3.9      | (3.10) | 3.11        |
| PCM                         | PemiD     | Cri | Impedance    | Transmit  | SignalType                             | CRC4                                           | LocalRing                                                          | LocalDialT                                 | LocaBu   | Frame  | T1 TimeSlot |
| Signal                      | 0         | E1  | 120.ohm      | YES       | NITJ.                                  | Enable                                         | Provide                                                            | Provide                                    | Provide  |        |             |
| Halflink                    | 1         | E1  | 120 ohm      | YES       | NULL                                   | Enable                                         | Provide                                                            | Provide                                    | Provide  |        |             |
| AppAbout                    | 2         | E1  | 120 ohm      | YES       | NULL                                   | Enable                                         | Provi de                                                           | Provide                                    | Provi de |        |             |
| LoginUser                   | 3         | E1  | 120 ohm      | YES       | NULL                                   | Enable                                         | Provi de                                                           | Provide                                    | Provi de |        |             |
| outer                       | 4         | E1  | 120 ohm      | YES       | NULL                                   | Enable                                         | Provi de                                                           | Provide                                    | Provide  |        |             |
| - Group 0                   | 5         | E1  | 120 ohm      | YES       | NULL                                   | Enable                                         | Provide                                                            | Provi de                                   | Provide  |        |             |
| onvert                      | 6         | E1  | 120 ohm      | YES       | NULL                                   | Enable                                         | Provi de                                                           | Provi de                                   | Provi de |        |             |
| estrict<br>Whitel ist       | 7         | T1  | 120 ohm      | YES       | NULL                                   | Enable                                         | Provide                                                            | Provide                                    | Provide  | SLC-96 | 31          |
| - BlackList                 | 8         | T1  | 120 ohm      | YES       | NULL                                   | Enable                                         | Provide                                                            | Provi de                                   | Provide  | SLC-96 | 31          |
| Caller                      | 9         | T1  | 120 ohm      | YES       | NULL                                   | Enable                                         | Provi de                                                           | Provide                                    | Provi de | SLC-96 | 31          |
|                             | 10        | T1  | 120 ohm      | YES       | NULL                                   | Enable                                         | Provi de                                                           | Provide                                    | Provi de | SLC-96 | 31          |
|                             | 11        | T1  | 120 ohm      | YES       | NULL                                   | Enable                                         | Provi de                                                           | Provi de                                   | Provi de | SLC-96 | 31          |
|                             | 12        | T1  | 120 ohm      | YES       | NULL                                   | Enable                                         | Provi de                                                           | Provide                                    | Provi de | SLC-96 | 31          |
|                             | 13        | T1  | 120 ohm      | YES       | NULL                                   | Enable                                         | Provi de                                                           | Provi de                                   | Provi de | SLC-96 | 31          |
|                             | 14        | T1  | 120 ohm      | YES       | NULL                                   | Enable                                         | Provi de                                                           | Provide                                    | Provi de | SLC-96 | 31          |
|                             | 15        | T1  | 120 ohm      | YES       | NULL                                   | Enable                                         | Provi de                                                           | Provi de                                   | Provi de | SLC-96 | 31          |
|                             |           |     |              |           |                                        |                                                |                                                                    |                                            |          |        |             |

#### 3 PCM: PCM part parameter setting

3.1 PcmID: PCM number(depends on how many E1s has been installed on the

#### equipment)

3.2 Criterion: E1 or T1 selection

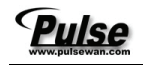

3.3 Impedance: 75 ohm or 120 ohm selection (normally is 120 ohm, BNC connector)

3.4 Transmit: No means don't use PcmRule, Yes means the PcmRule will be effective(PcmRule will be explained at part 8)

3.5 Signal type: left click mouse button will see below interface for set the signal type of this PCM.

| ISDN PRI | - |
|----------|---|
| Null     |   |
| ISDN PRI |   |
| SS7      |   |
| CSS1     |   |
| V5.2     |   |
| E&M      |   |
| Q.Sig    |   |

Below will explain how to set up the signal for E1:

ISDN PRI: When Select ISDN PRI will see new interface

| P | CI O Signal set 🛛 🗙      |
|---|--------------------------|
| : | SignalType: ISDN PRI     |
|   | -ISDN PRI(DSS1)          |
|   | NetSide: 1               |
|   | Locate: public net       |
|   |                          |
|   |                          |
|   | <u>O</u> K <u>Cancel</u> |

If NC-AD300D is in Netside then select 1, otherwise select 0

SS7 signaling: when select SS7 signaling will see new interface:

| PCM 0 Signal set                                                    |                        |
|---------------------------------------------------------------------|------------------------|
| SignalType: SS7<br>SS7<br>No SS7 Link to be<br>Please add a SS7 Lin | ▼<br>used!<br>k first! |
| <u>o</u> ĸ                                                          | Cancel                 |

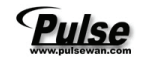

This mean no ss7 link was set, you have to set up a SS7 link first then can configure the E1 as SS7 signaling. For how to set up a SS7 link, see the explanation at 4.4

Note: for set up the signal type correctly, please go to Signal menu first, this will be explained at part 4

If the SS7 link has been set up successfully, then the interface when you select SS7 signaling will be like below

| PC <b>I</b> 1 Signal set 🛛 🔀 |  |
|------------------------------|--|
| SignalType: SS7              |  |
| LinkID: -1                   |  |
| cic:  -1                     |  |
|                              |  |
| <u>Q</u> K <u>Cancel</u>     |  |

Set up the LinkID and CIC base on the data provided by Carrier.

3.6 CRC4: If PBX ask for CRC4 inspection then select "enable", otherwise select "disable".

3.7 Local ring: If PBX ask AD300D providing local ring function then select "provide", otherwise select "Null".

3.8 Local dial tone: If PBX ask AD300D providing local dial tone select "provide", otherwise select "Null".

3.9 Local busy tone: If PBX ask AD300D providing local busy tone select "provide", otherwise select "Null".

3.10 Frame

3.11 T1timeslot

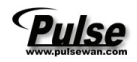

- 20 -

#### 2.2.5 Instructions for Signal parameter setup

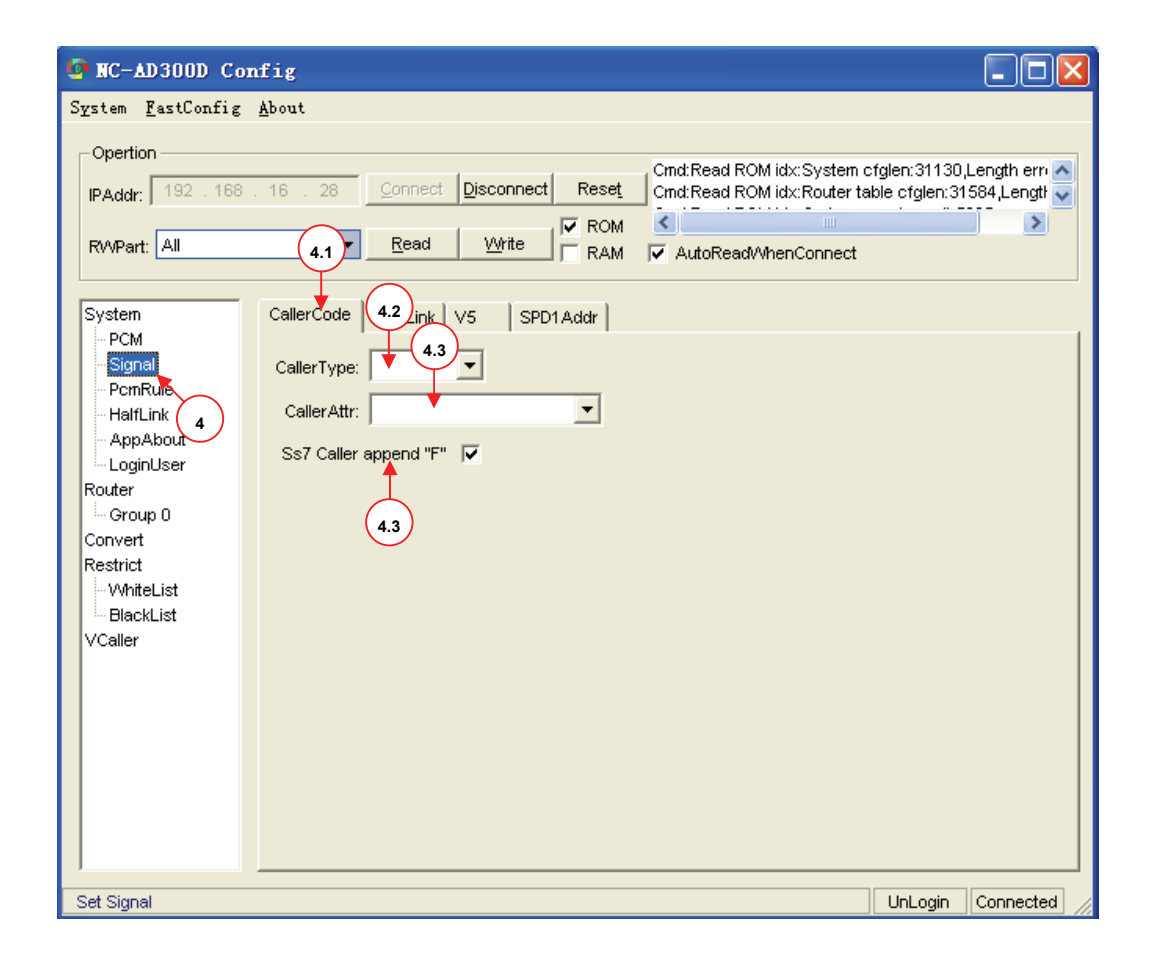

- 4 Config Signaling protocol parameters
- 4.1 Config ISDN PRI Signaling
- 4.2 Caller type: Select caller type of ISDN PRI Signaling
- 4.3 Caller Attr: Select caller attribution
- 4.4 Ss7 Caller append "F":

|                                                                                                    |                                 |                                                                                                    |                                                                                             | NC-AD3                               | SOUD User manua                      | 11          |
|----------------------------------------------------------------------------------------------------|---------------------------------|----------------------------------------------------------------------------------------------------|---------------------------------------------------------------------------------------------|--------------------------------------|--------------------------------------|-------------|
| NC-AD300D Config                                                                                                    |                                 |                                                                                                    |                                                                                             |                                      |                                      |             |
| stem <u>F</u> astConfig <u>A</u> bout                                                                                                    |                                 |                                                                                                    |                                                                                             |                                      |                                      |             |
| Opertion PAddr: 192.168.16.28 RWPart: All System CallerCod                                                                                                    | 4.4 Uvrte                       | Reset         Cmd:Read ROM idx:Syst           Cmd:Read ROM idx:Rout         Cmd:Read ROM idx:Code           ROM         Image: Row idx:Code           RAM         Image: Row idx:Code           Idr         Image: Row idx:Rout | em ofglen:31130,Length error!<br>hr table ofglen:31594,Length error!<br>convert result:5005 |                                      |                                      |             |
| - PCM<br>- Signal<br>- PerimPule<br>- HaltLink<br>- AppAbout<br>- LoginUser<br>toder<br>- Group 0<br>Sorivert<br>setrict<br>- WhitList<br>- BibckList<br>Caller | SLC ServiceT.<br>TUP<br>4.6 4.7 | LinkType TimeSlot<br>WIL<br>4.8<br>4.9                                                                                                    | SPCBIES OPC<br>148:ts ( 002-003<br>4.10 4.11                                                | DPC STPC<br>002-004<br>(4.12) (4.13) | SGWIP TimeSlat2 SL<br>4.14 4.15 4.16 | C2 ListerMo |

LinkType Null

> HardLink SGW

Server HardLink(two)

Net

number of SS7 link, each E1 can have 1 SS7 link separately.

- 4.6 LinkID: LinkID for this new SS7 Link
- 4.7 SLC: SLC Code
- 4.8 Service: Service type of SS7, TUP or ISUP
- 4.9 Link Type: select one link type from the select bar

HardLink: act as a switch

SGW: act as signaling gateway

Server: act as signaling server

HardLink(two): using 2 back up ss7 link

Net:

- 4.10 Time Slot: the SS7 link will be transmitted in which time Slot
- 411. Spcbits: 24bits for China or 14bits for international
- 4.12 OPC: Origination Point Code
- 4.13 DPC: Destination point code
- 4.14 STPC: signal transfer point code
- 4.15 SgwIP: IP address of Signal gateway
- 4.16 Timeslot2: When using twin SS7 link for backup, the other link will be located.
- 4.17 SIc2: SLC number for second SS7 link

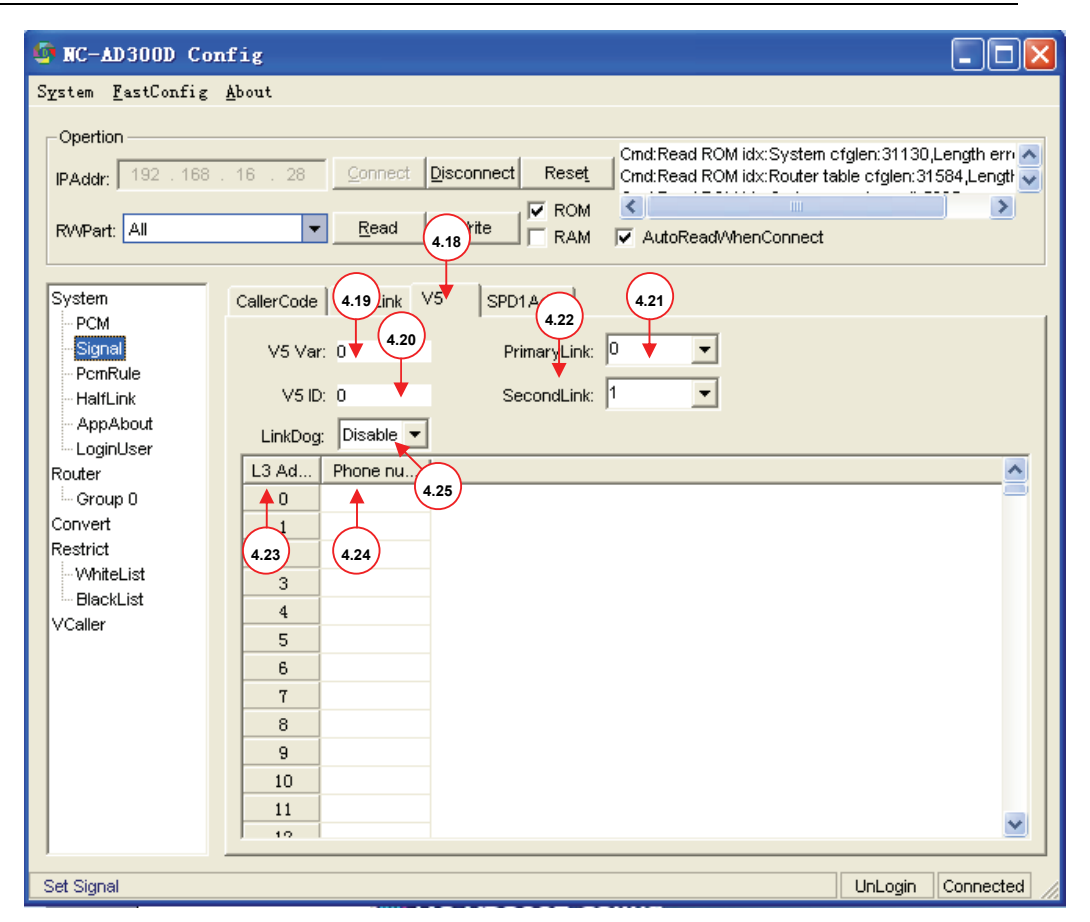

- 4.18 V5.2 Signaling parameter set up
- 4.19 V5Var

Pulse

- 4.20 V5ID
- 4.21 PrimaryLink
- 4.22 SecondLink
- 4.23 L3Addr:
- 4.24 PhoneNumber:
- 4.25 LinkDog:

Note: For the V5 signaling config, please consult our support engineer for detail

Note: Configure part for SPD1Addr is dedicate for some customers, common users don't

need to take care of it.

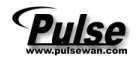

#### 2.2.6 Instructions for PcmRule set up

| 📴 NC-AD300D Config                                                                                                    |
|----------------------------------------------------------------------------------------------------|
| System <u>F</u> astConfig <u>A</u> bout                                                                                                    |
| Opertion       flag:10004,len:0 invalid         IPAddr:       192 . 168 . 16 . 28       Connect       Reset       Cmd:Read ROM idx:Router t         RWPart:       All       Read       Write       RAM       AutoReadWhenConnect                                                                                                    |
| System       51         PCM       51         Signal       MfcValDelay         HelfLink       AppAbout         LoginUser       0         Router       0         Group 0       53         Convert       53         Restrict       55         WhiteList       BlackList         VCaller       57         CallerSID       CallerSID         CallerSID       0         Convert       57         BlackList       0         VCaller       1 |
| Callin process UnLogin Connected                                                                                                    |

5.1 PcmRule: Parameter setting for PcmRule, how to receive the dialed number by new

rule

5.2 MfcValDelay: Time to wait for receiving the dialed number

5.3 Order: the order for number rules, top rules has top priority, right-click to add new rule.

5.4 MfcSID: the definition for the dialed number with prefix

5.5 MfcMinlen: the minmal length of dialed number

5.6 MfcMaxlen: the maxiama length of dialed number

Eg, we set the MfcValDelay to 4000ms and add new pcm rule like below:

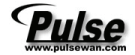

| Order | MfcSID | MfcMinLen | MfcMaxLen |  |  |
|-------|--------|-----------|-----------|--|--|
| 0     | ?      | 1         | 20        |  |  |
| 1     | 2      | 1         | 4         |  |  |

Order 0 : any dial number(? Means any number) will be received, but the length will be restricted from 1 to 20, if number digit larger then 20, exceed part will be abandoned, if the number digit less than 20 and larger than 1, than after 40000ms, the number receiving action will be stopped.

Order 1: any dial number with prefix 2 will be received, but the length will be restricted from 1 to 4, if number digit larger then 4, exceed part will be abandoned, if the number digit less than 4 and larger than 1, than after 40000ms, the number receiving action will be stopped.

Note: to start up this PCM rule, we must select parameter 3.4 transmit value to YES!

(5.7) (5.8) Only used for R2 signaling, will not be explained here

#### 2.2.7 Instructions for HalfLink set up (Digtal Cross Connection)

HalfLink is a simple way to connect the time slot of any E1 to another E1, set up a hardware channel between the time slot of different E1.

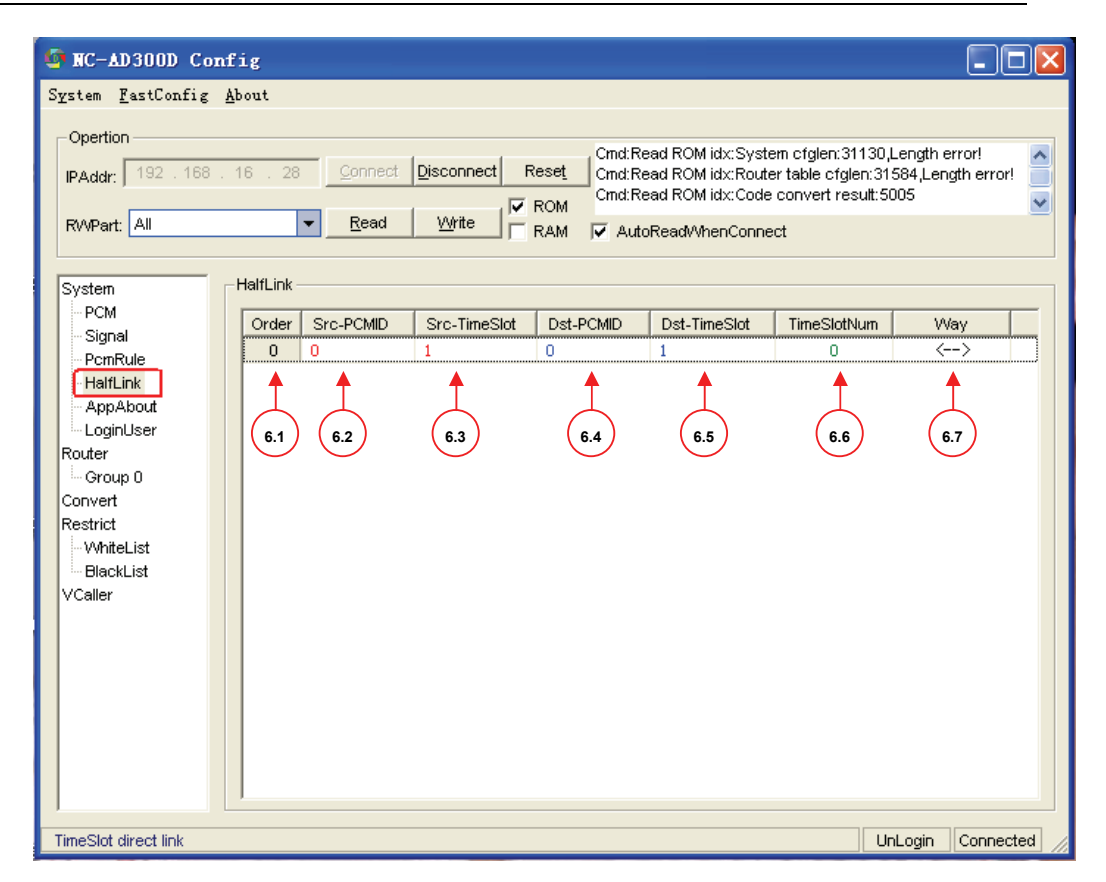

6.1 Order: item number of HalfLink

6.2 Src-PCMID: source of the PCM want to be connected

6.3 Src-Timeslot: source of the timeslot in that PCM will be connected

6.4 Dst-PCMID: Destinations of the PCM want to be connected

6.5 Dst-TimeSlot: Destinations of the timeslot in that PCM will be connected

6.6 TimeSlotNum: From the timeslot that be set before, how many continuous timeslot will

be connected

Pulse

6.7 Way: the direction of the data/Voice will be passed during the

cross connection. Totally 4 ways can be selected:

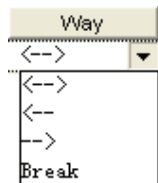

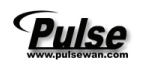

#### 2.2.8 Instructions for the Monitor and monitor data transfer

From this part, users can set up the failure mode during signaling conversion, and the monitor transfer to the assigned PC

| In NC-AD300D Config                                                                                                    |
|----------------------------------------------------------------------------------------------------|
| System <u>F</u> astConfig <u>A</u> bout                                                                                                    |
| Opertion       Cmd: Read ROM idx: System cfglen: 31130 [Length error!]         IPAddr:       192 . 168 . 16 . 28       Connect       Disconnect       Reset         IPAddr:       192 . 168 . 16 . 28       Connect       Disconnect       Reset       Cmd: Read ROM idx: System cfglen: 31130 [Length error!]       Cmd: Read ROM idx: Code convert rable cfglen: 31584 [Length error!]         RvvPart:       All       Read       Write       RAM       AutoReadWhenConnect |
| System AppPart                                                                                                    |
| PCM SignallingTransBlockGroup                                                                                                    |
| PcmRule<br>HalfLink<br>AppAbout<br>LoginUser<br>Group 0<br>Convert<br>Restrict<br>BlackList<br>VCaller                                                                                                    |
| LogTraceSendTo<br><u>A</u> ddr: 255.255.255 Port: 65535<br>Ss7ListenSendTo<br><u>A</u> <u>d</u> dr: 255.255.255 Pgrt: 65535<br>7.4                                                                                                    |
| Set AppAbout Part UnLogin Connected                                                                                                    |

7.1 A part, selected PCM means

7.2 B part, selected PCM means

- 7.3 The IP address and port number that the logTrace information will be send to
- 7.4 The IP address and port number that the SS7 information will be send to

#### 2.2.9 Instructions for Login User set up

This part explains how to add the users that have the access right to login in the equipment.

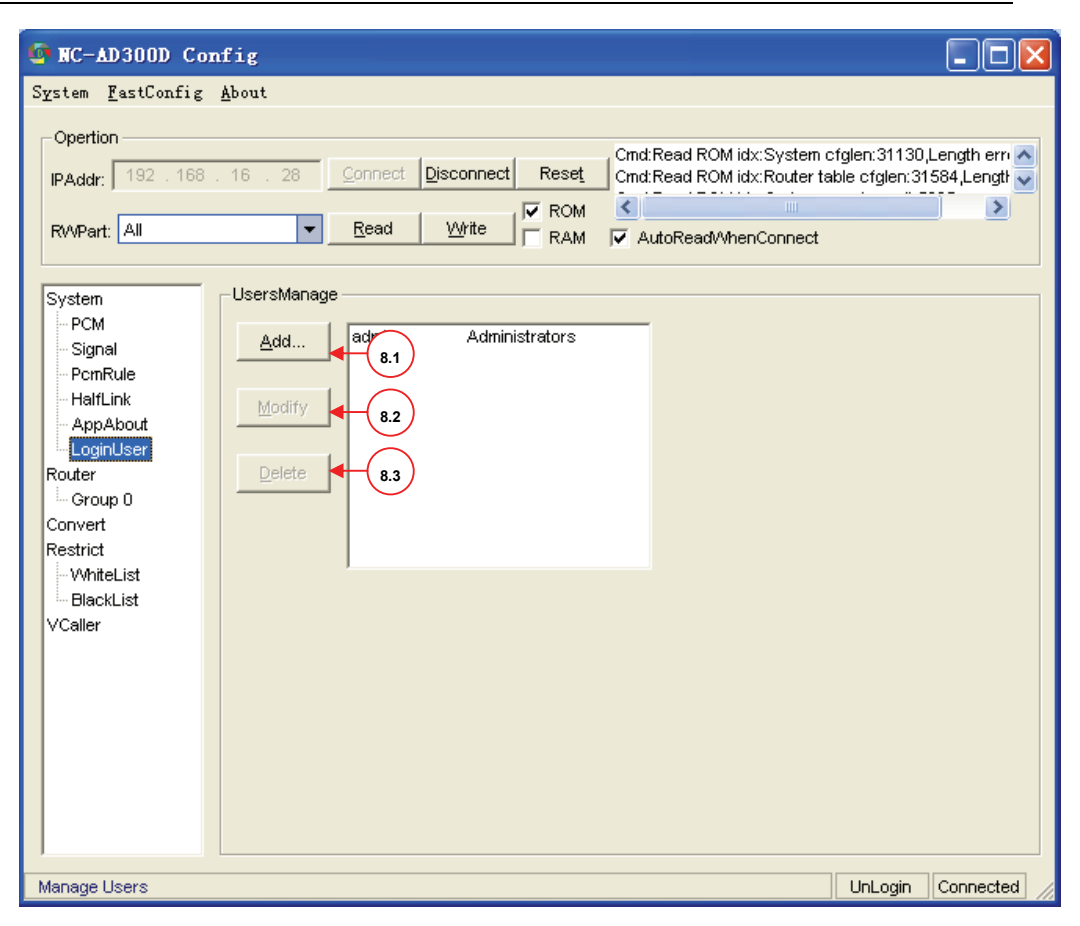

8.1 Add: to add a user

Pulse

Click to see below interface:

| Dialog                |                | ×              |
|-----------------------|----------------|----------------|
| <u>U</u> serName:     |                |                |
| Password:             |                |                |
| <u>R</u> e-enter Pwd: |                |                |
| Class:                | Administrators | •              |
| Ōĸ                    |                | <u>C</u> ancel |

Input the information then click OK

8.2 Modify: to modify a user

8.3 Delete: to delete a user

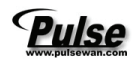

#### 2.2.10 Router table parameter set up

| nc-AD300D Com                                                                                                    | fig               |                          |             |                               |                                                              |                                                                            |                                             |                          |             |
|----------------------------------------------------------------------------------------------------|-------------------|--------------------------|-------------|-------------------------------|--------------------------------------------------------------|----------------------------------------------------------------------------|---------------------------------------------|--------------------------|-------------|
| System <u>F</u> astConfig ,                                                                                                    | <u>A</u> bout     |                          |             |                               |                                                              |                                                                            |                                             |                          |             |
| Opertion<br>IPAddr: 192 . 168 .<br>RWPart: All                                                                                                 | 16 . 28           | <u>C</u> onnect <u>D</u> | isconnect I | Reset Cmo<br>ROM Cmo<br>RAM V | d:Read ROM i<br>d:Read ROM i<br>d:Read ROM i<br>AutoRead/Vhe | dx:System ofglen:<br>dx:Router table ofg<br>dx:Code convert n<br>enConnect | 31130,Length<br>glen:31584,Le<br>esult:5005 | i error!<br>ength error! | × •         |
| System                                                                                                    | RouterTable       | PCM Router               |             |                               |                                                              |                                                                            |                                             |                          |             |
| PCM<br>Signal<br>PcmRule<br>HalfLink<br>AppAbout<br>LoginUser<br>Router<br>Group 0<br>Convert<br>Restrict<br>WhiteList<br>BlackList<br>VCaller | Order<br>0<br>9.1 | Called<br>?<br>9.2       | 9.3         | Gr oup                        | WaitIn<br>Disable<br>9.5                                     | fcType<br>TransferT<br>9.6                                                 | 9.7                                         | 0ut1                     | 0ut2<br>9.9 |
| Call routing                                                                                                    |                   |                          |             |                               |                                                              |                                                                            |                                             | UnLogin                  | Connected   |

9.1 Order: the number of rule tables, top order has top prioritry, right-click to add new

rule

9.2 Called: number will be called

9.3 Caller: caller number

9.4 Group: which PCM group this router table will belong to, this will be set at

9.5 Waitin: If all the dial number has to be waiting until finished, this has related to the

| PCM rule setting which has been explained in 8                       | fcType                 |  |  |
|----------------------------------------------------------------------|------------------------|--|--|
| T Civi fule setting which has been explained in                      | TransferToTrunk 🔽      |  |  |
| 0.6 Estudo Deuter function true will be calented here                | TransferToTrunk        |  |  |
| 9.6 Folype. Rouler function type will be selected here.              | OPR                    |  |  |
|                                                                      | PlayVoc                |  |  |
| Translate to Trunk: router to other digital trunk, this is the major | CTILink                |  |  |
|                                                                      | TransferToTrunkUseVC   |  |  |
| function, other's are all functions related to CTI Link              | CallerChange (SQL)     |  |  |
|                                                                      | CallerChange (SQL), DT |  |  |
| OPR: Default IVR                                                     | CalledChange(SQL)      |  |  |
|                                                                      | PlayDialTone, DTMF     |  |  |
| PlayVoc: Play appointed IVR                                          | PlayVocBeforeTransfe   |  |  |
|                                                                      | CallInHold             |  |  |
| CTIL ink: Handlad by CTIL ink/DC) control                            | AddToConference        |  |  |
| CTILITIK. Handled by CTILITIK(PC) control                            | ListenToConference     |  |  |
|                                                                      | CallInHoldAndPlayRin   |  |  |
|                                                                      | CallInHoldAndPlayVoc   |  |  |

- 28 -

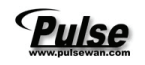

TransferToTrunkUseVC: Transferred the call to the timeslot base on Virtual caller setting

CallerChange (SQL), etc: Special functions, NA

PlayDialTone, DTMF: Just play Dial tone, and waiting for DTMF dial signal, and then goes

to OUT 1 or OUT 2

PlayVocBeforeTransfer: Play appointed voice Instead of play Dial tone, and waiting for

DTMF dial signal, and then goes to OUT1 and OUT2

Others functions are for testing purpose, not available for real use!

9.7, fcGroup: Voice group to play when select play voice in fcType

9.8 Out1: First router option

#### 9.9 Out2: Second router option when Out1 can not be connected

| INC-AD300D Config                                                                                                    |         |
|----------------------------------------------------------------------------------------------------|---------|
| System FastConfig About                                                                                                    |         |
| Operation       Cmd:Read ROM idx:System cfglen:31130,Length error!         IPAddr:       192 . 168 . 16 . 28       Connect       Disconnect       Reset       Cmd:Read ROM idx:System cfglen:31130,Length error!         Cmd:Read ROM idx:Code convert result:5005       Cmd:Read ROM idx:Code convert result:5005                                                                                                    | <       |
| RVVPart: All  Read  Write RAM AutoRead/WhenConnect                                                                                                    |         |
| System<br>PCM<br>Signal<br>PcnRule<br>HaftLink<br>AppAbout<br>LoginUser<br>Router<br>Group 0<br>Convert<br>PCMs TS[0-32)<br>PCMs TS[0-32)<br>PCMs TS[0-32)<br>PCMs TS[0-32)<br>PCMs TS[0-32)<br>PCMs TS[0-32)<br>PCMs TS[0-32)<br>PCMs TS[0-32)<br>PCMs TS[0-32)<br>PCMs TS[0-32)<br>PCMs TS[0-32)<br>PCMs TS[0-32)<br>PCMs TS[0-32)<br>PCMs TS[0-32)<br>PCMs TS[0-32)<br>PCM1 TS[0-32)<br>PCM1 TS[0-32)<br>PCM1 TS[0-32]<br>PCM1 TS[0-32]<br>PCM1 TS[0 |         |
| Call routing UnLogin Co                                                                                                    | nnected |

9.10 Group: Set up the PCM router group, right-click at the blank part see below menu:

| <u>A</u> ddGroup |
|------------------|
| DeleteGroup      |
| Add <u>P</u> CM  |
| D <u>e</u> lAll  |

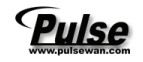

AddGroup: to Add a PCM group for the router table

AddPCM: to add PCM to this group, click it show below interface

| Add PC                                    | TimeSlot                                                                                                    | Range                      |                      |
|-------------------------------------------|----------------------------------------------------------------------------------------------------|----------------------------|----------------------|
| Select:                                   | Y                                                                                                    |                            | Haven't PCM TimeSlot |
| 0<br>1<br>2<br>3<br>4<br>5<br>6<br>7<br>8 | 9         18           10         19           11         20           12         21           13         22           14         23           15         24           16         25           17         26 | 27<br>28<br>29<br>30<br>31 | CheckedAll           |
|                                           | <u>o</u> ĸ                                                                                                    |                            | Cancel               |

Select the PCM for this Group, and select timeslot also.

Click OK to finished.

6

#### 2.2.11 Call number convert parameter set up

This part is the configure when you want to convert the call number base on the pre-defined rules.

# Pulse

| IC-AD300D Config                                        |                      |             |                                                                          |                                                                             |                                                 |           |                                |
|---------------------------------------------------------|----------------------|-------------|--------------------------------------------------------------------------|-----------------------------------------------------------------------------|-------------------------------------------------|-----------|--------------------------------|
| System <u>F</u> astConfig <u>A</u> bout                 |                      |             |                                                                          |                                                                             |                                                 |           |                                |
| Opertion<br>IPAddr: 192 . 168 . 16 . 28<br>RVVPart: All | <u>Connect</u> Disco | nnect Reset | Cmd:Read ROM idx<br>Cmd:Read ROM idx<br>Cmd:Read ROM idx<br>AutoReadWhen | :System cfglen:311<br>:Router table cfglen<br>:Code convert resu<br>Connect | 30,Length error!<br>:31584,Length en<br>It:5005 | ror!      | <ul> <li></li> <li></li> </ul> |
| System ConvertTal                                       | ple PCM Router       |             |                                                                          |                                                                             |                                                 |           |                                |
| Signal Order                                            | Called C             | aller Group | CallerCutLen                                                             | CallerAddCode                                                               | CalledCutLen                                    | CalledAdd | PlayDTMF (                     |
| PcmRule 0                                               | ?                    | 0           | 0                                                                        |                                                                             | 0                                               |           |                                |
| - HaltLink                                              |                      |             |                                                                          |                                                                             |                                                 |           |                                |
| LoginUser                                               |                      |             |                                                                          |                                                                             |                                                 |           |                                |
| Router                                                  |                      |             |                                                                          |                                                                             |                                                 |           |                                |
| Group 0                                                 |                      |             |                                                                          |                                                                             |                                                 |           |                                |
| Convert                                                 |                      |             |                                                                          |                                                                             |                                                 |           |                                |
| Eroup U<br>Restrict                                     |                      |             |                                                                          |                                                                             |                                                 |           |                                |
| WhiteList                                               |                      |             |                                                                          |                                                                             |                                                 |           |                                |
| BlackList                                               |                      |             |                                                                          |                                                                             |                                                 |           |                                |
| VCaller                                                 |                      |             |                                                                          |                                                                             |                                                 |           |                                |
|                                                         |                      |             |                                                                          |                                                                             |                                                 |           |                                |
|                                                         |                      |             |                                                                          |                                                                             |                                                 |           |                                |
|                                                         |                      |             |                                                                          |                                                                             |                                                 |           |                                |
|                                                         |                      |             |                                                                          |                                                                             |                                                 |           |                                |
|                                                         |                      |             |                                                                          |                                                                             |                                                 |           |                                |
| •                                                       |                      |             |                                                                          |                                                                             |                                                 |           |                                |
|                                                         |                      |             |                                                                          |                                                                             |                                                 | 1         |                                |
| Change caller or called                                 |                      |             |                                                                          |                                                                             |                                                 | UnLo      | gin Connected                  |

Setup the convert rules in convert table.

Right click mouse to add a convert rules, each parameter in this rules explained below:

Order: items of the convert rules, top order has top priority for this number conversion

Called: Prefix number of called number

Caller: Prefix of caller number

Group: Which pcm group will execute this conversion

CallerCutLen: Cut length of caller number

CallerAddCode: Prefix will be added to the Caller number

CalledCutLen: Cut length of called number

CalledAddCode: Prefix will be added to the called number

PlayDTMF: Used for testing only

This part set the black and white list that enable or disable some calls connected.

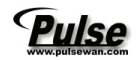

#### 2.2.12 Virtual call parameter set up

| 🄄 NC-AD300D Con                                 | fig           |          |           |                  |                                                                                              |                                                                                                    |     |
|-------------------------------------------------|---------------|----------|-----------|------------------|----------------------------------------------------------------------------------------------|----------------------------------------------------------------------------------------------------|-----|
| S <u>v</u> stem <u>F</u> astConfig              | <u>A</u> bout |          |           |                  |                                                                                              |                                                                                                    |     |
| Opertion<br>IPAddr: 192 . 168 .<br>RVVPart: All | 16 . 28       | Connect  | Disc<br>V | connect<br>Write | Reset Cmd:Read R0<br>Cmd:Read R0<br>Cmd:Read R0<br>Cmd:Read R0<br>Cmd:Read R0<br>Cmd:Read R0 | DM idx:System ofglen:31130,Length error!<br>DM idx:Router table ofglen:31584,Length error!<br>DM idx:Code convert result:5005<br>WhenConnect | ~   |
| System                                          | VirtualCall   | er —     |           |                  |                                                                                              |                                                                                                    |     |
| PCM                                             | [PCMUse]      |          |           | [Callerin:       | Slot]                                                                                        |                                                                                                    |     |
| - Signal<br>- PomRule                           | PemID         | CallerGr | ^         | Tim              | VirtualCaller                                                                                |                                                                                                    | ^   |
| HalfLink                                        | 0             |          |           | 1                |                                                                                              |                                                                                                    |     |
| AppAbout                                        | 1             |          |           | 2                |                                                                                              |                                                                                                    |     |
| LoginUser                                       | 2             |          |           | 3                |                                                                                              |                                                                                                    |     |
| Router                                          | 3             |          |           | 4                |                                                                                              |                                                                                                    | =   |
| Convert                                         | 4             |          | -         | 5                |                                                                                              |                                                                                                    |     |
| Group 0                                         | 5             |          |           | 6                |                                                                                              |                                                                                                    |     |
| Group 1                                         | 7             |          |           | (<br>0           |                                                                                              |                                                                                                    |     |
| Restrict                                        | 8             |          |           | 9                |                                                                                              |                                                                                                    | -   |
|                                                 |               |          | ~         | 10               |                                                                                              |                                                                                                    |     |
| VCaller                                         | [CallerOva    |          |           | 11               |                                                                                              |                                                                                                    |     |
|                                                 | CallerGru     | inbl 🔺   |           | 12               |                                                                                              |                                                                                                    |     |
|                                                 |               |          |           | 13               |                                                                                              |                                                                                                    |     |
|                                                 |               |          | -         | 14               |                                                                                              |                                                                                                    |     |
|                                                 |               |          | -         | 15               |                                                                                              |                                                                                                    |     |
|                                                 |               |          |           | 16               |                                                                                              |                                                                                                    | ~   |
|                                                 |               |          |           | 1 17             | 1                                                                                            |                                                                                                    |     |
| Caller band TimeSlot                            |               |          |           |                  |                                                                                              | UnLogin Connec                                                                                                    | ted |

Virtual call is a special function that each time slot of each E1 will be assigned to a virtual

caller number, this virtual number will be fixed no matter how real caller number changes

CallerGroup: which CallerGroup the specified E1 will use

CallerGroup: right-click to add a new Group, the virtual number of each time slot will be

set at

VirtualCaller: add the virtual caller number for each time slot, note that the signaling slot don't need this.

#### 2.2.13 System menu

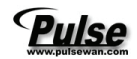

| System East                                                 | 00E Config                                                                                                  | _ 🗆 X     |
|-------------------------------------------------------------|----------------------------------------------------------------------------------------------------|-----------|
| LoadIni                                                     |                                                                                                    |           |
| VocLib                                                      | 163.101     Connect     Disconnect     Reset       Read     Write     ROM       RAM     AutoReadWhenConnect |           |
| Exit<br>System<br>PCM<br>Signal<br>RegServer                | System<br>NetPart<br>CdrPort: 7200 MonPort: 7400                                                            |           |
| VoipPart<br>Fax<br>PcmRule<br>HalfLink<br>Router<br>Group 0 | HardPart<br>HardVer: V2.0(New)<br>PcmNumber: 2<br>DSP0 NULL<br>DSP1 NULL<br>DSP1 NULL                       |           |
| Convert<br>Restrict<br>BlackList<br>WhiteList               | ClockSrc: PCM0  Phasic:                                                                                     |           |
| Sic Part<br>LinePart<br>LineGroup                           | DNS Addr<br>DNS0: 0 . 0 . 0 . 0<br>DNS1: 0 . 0 . 0 . 0                                                      |           |
| Ready                                                       | DNS2: 0 . 0 . 0                                                                                             | Unconnect |

Saveini: to save the equipment Config to a ini file

LoadIni: to load a ini file to the equipment

VocLib: to Edit the voice file to equipment, click to see below interface

| 🎇 Make 🛛   | Voc   |            | _ 🗆 ×      |
|------------|-------|------------|------------|
| LoadVocLis | t S   | aveVocList | MakeVocLib |
| VocList    |       |            | <br>       |
| Add        | Index | VocFile    |            |
| Insert     |       |            |            |
| Delete     |       |            |            |
| Up         |       |            |            |
| Down       |       |            |            |
|            |       |            |            |
|            |       |            |            |

To add a voice file to the voclist click Add

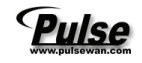

To insert a voice file to the voclist click Insert

To make a lib file click MakeVoclib

Note: to load the bin flie to AD300E we must us a free tool call wftp, this will be explained in the appendix.

Exit: Exit this config file

#### 2.2.14 Config menu

| III NC-AD300           | E Config                                  |              |
|------------------------|-------------------------------------------|--------------|
| System FastCo          | nfig About                                |              |
| Copertion Sym          | imetry                                    |              |
| IPAddr: One            | ToOne onnect Dis onnect Reset             |              |
| Rout                   |                                           |              |
|                        | Vertusroup 🔽 🔤 🛄 RAM 🔽 AutoReadWhenConnec |              |
| System                 | _ System                                  |              |
| PCM                    | NetPart                                   |              |
| Signal                 | CdrPort 7200 MonPort 7400                 |              |
|                        |                                           |              |
| Fax                    | HardPart DspFunction                      |              |
| PcmRule                | HardVer V2.0(New) VDSP0 NULL              |              |
| Router                 |                                           |              |
| Group 0                |                                           |              |
| Convert<br>Restrict    | ClockSrc: PCM0                            |              |
| BlackList              | Phasic:                                   |              |
| WhiteList              |                                           |              |
| Sic Part               | DNS Addr                                  |              |
| LinePart               | DNS0: 0.0.0.0                             |              |
| LineGroup<br>Operation | DNS1: 0.0.0.0                             |              |
| SicRouter              |                                           |              |
|                        |                                           |              |
| Ready                  |                                           | Unconnect // |

This menu is for fast config the router table, before use these menu, we should delete all the router table and group in the Router config, we made these fast config for our technician to set the router quickly to test the performance of equipment, so please fully understand our

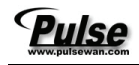

equipment before using these fast config.

Symmetry: the router table of E1 will be symmetrical. eg, if total has 8 E1, then the first E1 to forth E1 will be routed to fifth E1 to eighth E1

OneToOne: the router table of E1 will be one by one, eg, if total has 8 E1, then the first E1 will

be routed to second E1, the third E1 will be routed to forth E1, rested are the same

RouterGroup: set the router group by each E1 or by each time slot.

ConvertGroup: set the number convert group by each E1 or by each time slot.

### 2.3 AD300D monitor tool wcdrrx.exe

Wcdrrx small tool can real time monitor the performance of E1, and trace the conditions of ISDN PRI or SS7 signaling protocols for analyst.

Before using wcdrrx to real time monitor the E1 condition, we must modify the parameters in wcdrrx.ini file.

| [System] ;syste             | [System] ;system parameter part                                         |  |  |  |  |  |
|-----------------------------|-------------------------------------------------------------------------|--|--|--|--|--|
| ad300s-ip = 10.156.232.33   | ;IP address for the PC to monitor AD300E                                |  |  |  |  |  |
| DeviceID = 0                | ;Equipment ID, for identify more than one AD300E                        |  |  |  |  |  |
| port = 7200                 | ;monitor port, should be the same as the port set in                    |  |  |  |  |  |
| NC-AD300E config            |                                                                         |  |  |  |  |  |
| WriteMode =                 | ;how to save the monitor records                                        |  |  |  |  |  |
|                             | ;0 means don't save                                                     |  |  |  |  |  |
|                             | ;1means save as text file format                                        |  |  |  |  |  |
|                             | ;2means save to Mysql                                                   |  |  |  |  |  |
|                             | ;4means save to odbc database。                                          |  |  |  |  |  |
| TextMode = 1                | ;When save as text mode                                                 |  |  |  |  |  |
|                             | ;0 means old format, 1means new format.                                 |  |  |  |  |  |
| cdrpath = cdr               | ;the save path when save as text mode                                   |  |  |  |  |  |
| MonPort = 7404              | ;port number for network monitor                                        |  |  |  |  |  |
| MonOpen = 0                 | ;If start monitor automatically, 1 means open, 0                        |  |  |  |  |  |
|                             | means not open.                                                         |  |  |  |  |  |
| LocalTime = 1               | ;CDR clock                                                              |  |  |  |  |  |
|                             | ;0 means clock from AD300E, 1means clock from PC                        |  |  |  |  |  |
| CdrTable = cdr ;t           | he table name when CDR save as data base                                |  |  |  |  |  |
| SigalLogFile = sigtrace.log | ; the file name when tracing the signaling information                  |  |  |  |  |  |
| SigalLogEnable = 0          | ;If save the tracing information as a log file, 0 mean not, 1 means yes |  |  |  |  |  |

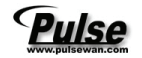

ſ

| MySQL]           | ;MySQL parameter                   |
|------------------|------------------------------------|
| Host = localhost | ;Name of database server           |
| User = root      | ;login name of database server     |
| Passwd =         | ;login password of database server |
| db = AD300E      | ;database name                     |

After the ini file be modified OK, double click wcdrrx show below interface:

| 👳 wcdrr | ×[0] [192.168.16     | .178]   |            |          |       |          |              |
|---------|----------------------|---------|------------|----------|-------|----------|--------------|
| 时隙      | 线路状态                 | 通道      | 关联         | 主叫*彼叫    |       | <b>▲</b> | CDR          |
| 1.1     | Free                 |         |            |          |       |          | 🔽 🗰 nk Reset |
| 1.2     | Free<br>Free         |         |            |          |       |          | <b>1</b>     |
| 1.4     | Free                 |         |            |          |       |          | Last:        |
| 1.5     | Free                 |         |            |          |       |          | Now:         |
| 1.6     | free<br>Free         | $\cap$  |            |          |       |          | May:         |
| 1.8     | Free                 | (5)     |            |          |       |          |              |
| 1.9     | Free                 |         |            |          |       |          | Monitor      |
| 1.10    | Free                 |         |            |          |       |          | ✓ 0n 2       |
| 1.12    | Free                 |         |            |          |       |          | 🔽 Snap       |
| 1.13    | Free<br>Free         |         |            |          |       |          | LabelID      |
| 1.15    | Free                 |         |            |          |       |          | PCM: 1       |
| 1.16    | 7                    |         |            |          |       |          |              |
| 0       | 1 2                  | 3       | 4          | 98       | 7     | 6 5      | Talla: 80    |
| 7       |                      |         |            |          |       |          | Ture. po     |
| 6       |                      |         |            |          |       |          | Inuse: U     |
| 5       |                      |         |            |          |       |          | Inlaik 0     |
| 4       |                      |         |            |          |       |          | InBlk: 0     |
| 1       |                      |         |            |          |       |          | OutVse O     |
| 3 🗆     |                      |         |            |          |       |          | OutTal O     |
| 2       | _ <del>- (</del> 3 ) |         |            |          |       |          | OutBlk 0     |
| 1 00    |                      |         |            |          |       |          | Blk: 0       |
|         |                      |         |            |          | - ' ' |          | 0th: 0       |
|         |                      |         |            |          |       |          |              |
| [1]Pem( | ), sync:00同步, tii    | me:[200 | 6.06.20 11 | 17:56]   |       |          | Ss7 0.0:     |
| [Z]remJ | i, sync:oopgz/, tii  | me:[ZUU | 0.00.20 1  | .11.30]  |       |          | Ss7 0.1:     |
|         |                      |         |            |          |       |          | Ss7 1.0:     |
|         |                      |         |            | <b>6</b> |       |          | Se7 1 1:     |
|         |                      |         |            |          |       |          | S=7 2 0:     |
|         |                      |         |            |          |       |          | 6-7.0.1      |
|         |                      |         |            |          |       |          | 551 2.1:     |
|         |                      |         |            |          |       | <u> </u> |              |

When the network connection between PC and AD300E is normal, there will be a mark"  $\checkmark$ " at position 1, Check the checkbox 2 to start monitor, uncheck to stop monitor.

In area (3) shows the E1 information, from down to top 0 to 7 means E1 1 to 8. Each E1 has 2 square boxes, the first one means synchronies, normal will be green and show number 00, if the color is red and number is 03 then means problem with E1 connections, the second one is the indication of signaling link, when using IDSN PRI signaling, green color with code 07 represent normal condition, red means abnormal. Area (4) is the condition of SS7 signaling

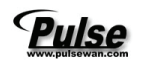

condition, each item represent a SS7 link, and the normal color is green with code 08.

Move the mouse icon to area  $\begin{pmatrix} 3 \end{pmatrix}$  the icon will be changed like a '+' shape, click the

synchronies box area  $\binom{3}{3}$  will show the time slot condition of this E1, if a incoming call

happened at this E1, you can watch the detail call information at the time slot.

If the mouse Icon move to the signaling link box, and double click, then the box will be blinking

and start tracking the signaling packet, details can be see at area  $\begin{pmatrix} 6 \end{pmatrix}$ 

# Appendix 1 Using wftpd.exe to load bin file

WFTPD.EXE is a ftp download small tools, all related files are in the CD come with the equipment, also you can download it from website or we can send it to you by email.

Double click the shortcut of interface go to below menu:

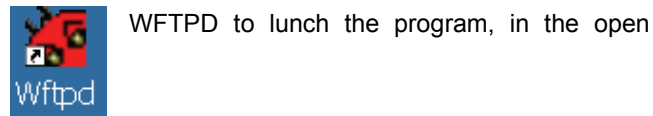

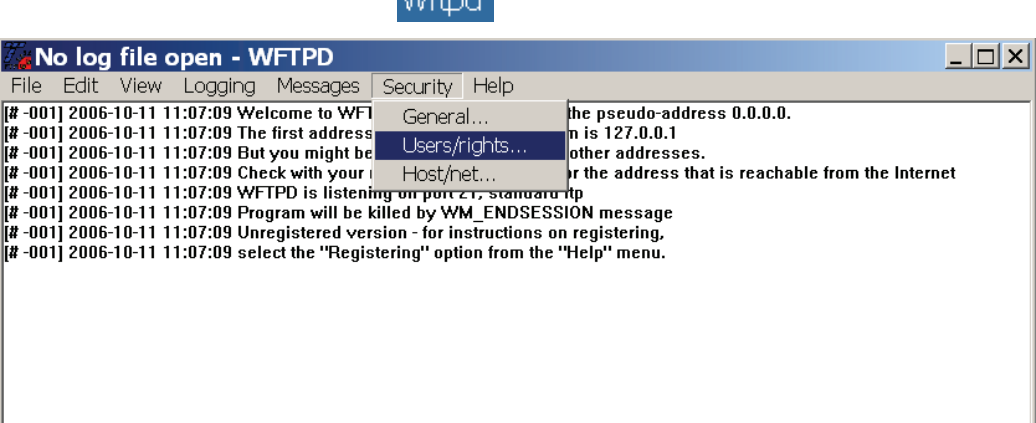

1 socket 0 users

Click to get below interface:

Add, delete, or change users, passwords and home directories

- 38 -

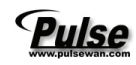

| User / Rig                    | hts Securi                    | ty Dialog                          | X         |
|-------------------------------|-------------------------------|------------------------------------|-----------|
| User Name:<br>User ad300d v4— | ad300d v4                     | •                                  | Done      |
| New User                      | Delete<br>Restrict to home of | Change Pass<br>lirectory and below | ]         |
| Home                          |                               |                                    | Browse    |
| Help                          |                               |                                    | Rights >> |

Create a new user by click button  $\fbox{New User}$  , see this interface

| New User   | ×      |
|------------|--------|
|            | OK     |
| User Name: | Cancel |
|            | Help   |

Creat a new user name in the text box like "AD300E" and click OK

| Change Password  | ×      |
|------------------|--------|
| New Password:    | ОК     |
| Verify Password: | Cancel |
| . ,              | Help   |

Input the password and click OK.

Select the bin file position by click Browse button, and assign a directory which contains the Bin file you will be loaded to the equipment. Click OK to finish this set up.

# Pulse

| B | rowse                                |          | ×       |
|---|--------------------------------------|----------|---------|
|   | <u>D</u> irectories:<br>d:\ad300d_v4 |          | Corrool |
|   | C→ d:\ Ad300d_v4 C→ ctilink          | <b>^</b> |         |
|   | dtmf                                 | -        |         |
|   | Drives:                              |          |         |
|   | 🖃 d: wf                              | -        | Network |

During the equipment start up, and when instruction show manually terminate the auto boot, press any key to stop auto boot to get the instruction symbol: [VxWorks Boot]:

Type 'c' after the symbol to check before upload from ftp, change blow parameter base on the wftpd setting and IP address:

| file name            | :vxWorks.st    | \file name for upload          |
|----------------------|----------------|--------------------------------|
| inet on ethernet (e) | :192.168.16.94 | \IP address for this equipment |
| host inet (h)        | :192.168.16.85 | \FTP server host IP address    |
| user (u)             | :AD300E        | \user for FTP server           |
| ftp password (pw)    | :nice          | \Password for this FTP server  |
|                      |                |                                |

After the modify has been correctly finished, type '@' to start boot the equipment through Network. (This command didn't record the bin file to Rom and will not be effective after power off)

Also we can load the bin file after the equipment has been start-up, after the instruction symbol ' $\rightarrow$ ', type "ldapp" command, input the correct information base on the instruction will re load the bin file to the equipment.

# Appendix 2 Information for SS7 Signaling

```
ACB接入拒绝信令(Access barred signal)
ACC 自动拥塞控制信息消息(Automatic congestion control information message)
ACM 地址全消息(Address complete message (note))
注: ACM 中包括六种信令:
地址全、计费(ADC)(Address-complete, charge)
地址全、免费(ADN)(Address-complete, no charge)
地址全、投币式(ADX)(Address-complete, coin box)
地址全、空闲、计费(AFC)(Address-complete, charge subscriber free)
地址全、空闲、免费(AFN)(Address-complete, no charge, subscriber free)
```

地址全、空闲、投币式(AFX)(Address-complete, coin box, subscriber free) ADI 地址不全信令(Address incomplete signal) ANC 应答信令、计费(Answer signal, charge) ANN 应答信令、免费(Answer signal, no charge) ANU 应答信令、计费未说明(Answer signal, unqualified)(暂不使用) BLA闭塞证实信令(Blocking-acknowledgement signal) BLO闭塞信令(Blocking signal) 后向建立消息(Backward set-up message) BSM CBK挂机信令(Clear-back signal) CCF导通故障信令(Continuity-failure signal) CCL 主叫用户挂机信令(Calling party clear signal) CCM 电路监视消息(Circuit supervision message) CCR 请求导通检验信令(Continuity-check-request signal) CFL 呼叫故障信令(Call-failure signal) CGC 电路群拥塞信令(Circuit-group-congestion signal) CHG 计费消息(Charging message)(暂不使用) CLF 拆线信令(Clear-forward signal) CNM 电路网管理消息(Circuit network management message group) COT 导通信令(Continuity signal) CSM 呼叫监视消息(Call supervision message) DPN 不提供数字通路信令(Digital path not provided signal) EUM 扩充后向建立不成功信息消息 (Extended unsuccessful backward set-up information message) FAM前向地址消息(Forward address message) FOT前向转移信令(Forward-transfer signal) FSM 前向建立消息(Forward set-up message) GRA 电路群复原证实消息(Circuit group reset-acknowledgement message) GRM 电路群监视消息(Circuit group supervision messages) GRQ 一般请求消息(General request massage) GRS 电路群复原消息(Circuit group reset message) GSM 一般前向建立信息消息(General forward set-up information message) HBA面向硬件故障的群闭塞证实消息 (Hardware failure oriented group blocking-acknowledgement message) HGB 面向硬件故障的群闭塞消息 (Hardware failure oriented group blocking message) HGU 面向硬件故障的群闭塞解除消息 (Hardware failure oriented group unblocking message) HUA 面向硬件故障的群闭塞解除证实消息 (Hardware failure oriented group unblocking-acknowledgement message) IAI 带有附加信息的初始地址消息 (Initial address message with additional information) IAM 初始地址消息(Initial address message) LOS线路不工作信令(Line-out-of-service signal) MAL恶意呼叫识别信令(Malicious call identification signal)

- 40 -

Pulse

- 41 -

| MBA 面向维护的群闭塞证实消息                                                |
|-----------------------------------------------------------------|
| (Maintenance oriented group blocking-acknowledgement message)   |
| MGB 面向维护的群闭塞消息(Maintenance oriented group unblocking message)   |
| MGU 面向维护的群闭塞解除消息(Maintenance oriented group unblocking message  |
| MPM 计次脉冲消息(Meter Pulse Message)                                 |
| MUA 面向维护的群解除闭塞证实消息                                              |
| (Maintenance oriented group unblocking-acknowledgement message) |
| NAM 国内地区使用消息(National area message)                             |
| NCB 国内呼叫监视消息(National call supervision message)                 |
| NNC 国内网拥塞信令(National-network-congestion signal)                 |
| NSB国内后向建立成功消息(National successful backward set-up message)      |
| NUB 国内后向建立不成功消息(National unsuccessful backward set-up massage)  |
| OPR 话务员信令(Operator signal)                                      |
| RAN 再应答信令(Reanswer signal)                                      |
| RLG释放监护信令(Release-guard signal)                                 |
| RSC 电路复原信令(Reset-circuit signal)                                |
| SAM 后续地址消息(Subsequent address message)                          |
| SAO 带有一信令的后续地址消息(Subsequent address message with one signal)    |
| SBA软件产生的群闭塞证实消息                                                 |
| (Software generated group blocking-acknowledgement message)     |
| SBM 后向建立成功信息消息(Successful backward set-up information message)  |
| SEC交换设备拥塞信令(Switching-equipment-congestion signal)              |
| SGB 软件产生的群闭塞消息(Software generated group blocking message)       |
| SGU 软件产生的群闭塞解除消息(Software generated group unblocking message)   |
| SLB 用户市忙信令(Subscriber Local busy signal)                        |
| SSB用户忙信令(电的)(Subscriber-busy signal (electrical))               |
| SST 发送专用信息音信令(Send-special-information tone signal)             |
| STB用户长忙信令(Subscriber toll busy signal)                          |
| SUA软件产生的群闭塞解除证实消息                                               |
| (Software generated group unblocking-acknowledgement message)   |
| UBA解除闭塞信令(Unblocking-acknowledgment message)                    |
| UBM 后向建立不成功消息(Unsuccessful backward set-up information message) |

UNN 空号 (Unallocated-number signal)